# **I-ITWK** Lunch & Learn: Digitale Barrierefreiheit | 25.06.2025

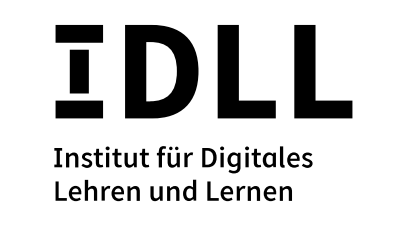

# Barrierefreie Untertitel auf dem HTWK-Mediaserver

#### Problem

Tonspur in Streaming-Videos sind für Studierende mit Höreinschränkung nicht immer leicht zu verstehen. Auch für ausländische Studierende stellen gerade Fachbegriffe oft eine erhebliche Barriere dar.

#### Lösung

Der HTWK-Mediaserver ermöglicht die automatische Generierung

von Untertiteln. Diese ist jedoch gerade bei **Fachbegriffen** und **Eigennamen** fehleranfällig. Diese automatisch erzeugten Untertitel lassen sich jedoch leicht nachbearbeiten.

## **Ansicht im Mediaserver der HTWK Leipzig**

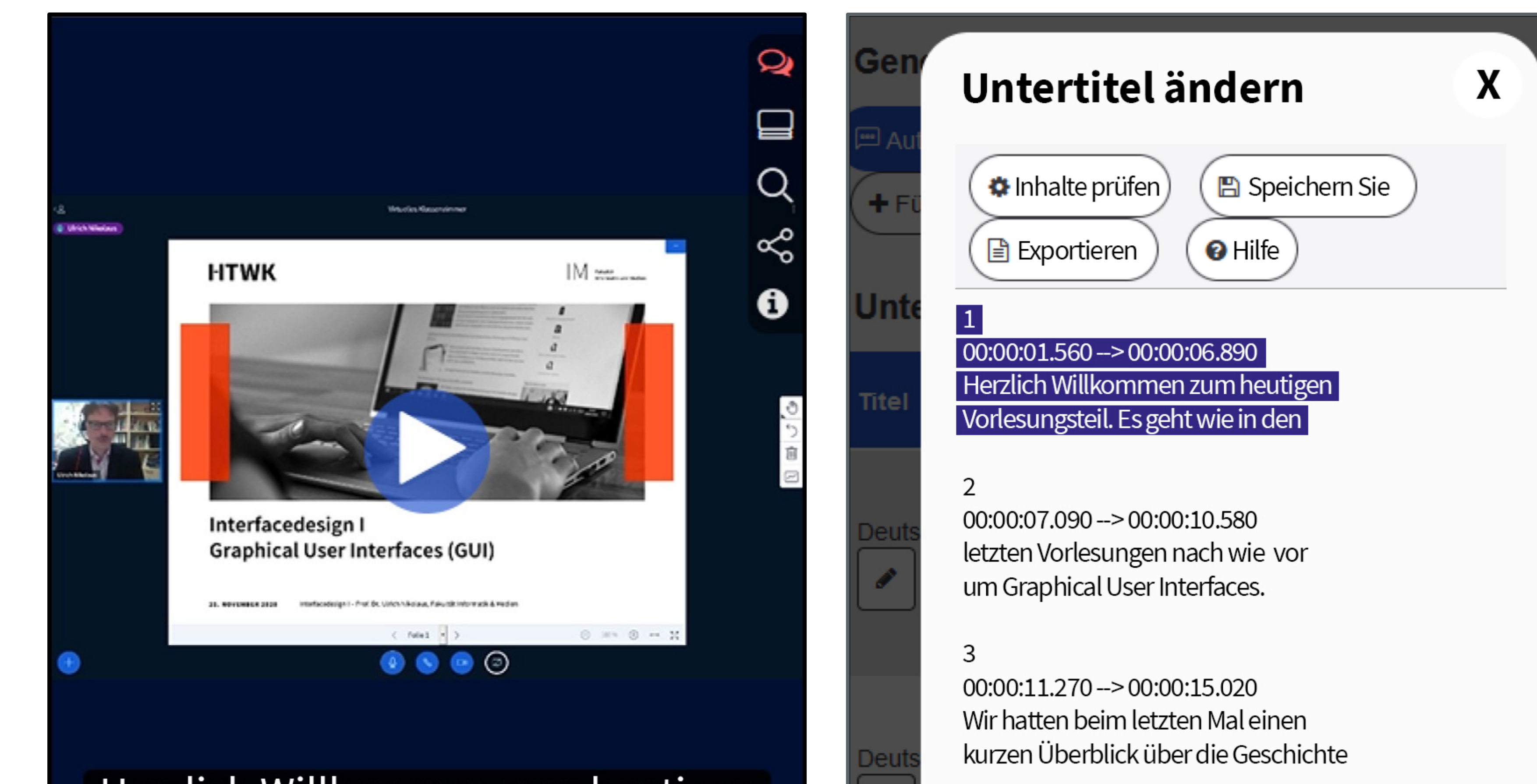

## Randinformation

Es ist auch eine Bachelorarbeit verfügbar, die typische **Probleme** automatisch generierter Untertitel und das **Vorgehen** beim Arbeiten auf dem Mediaserver genauer erläutert:

Linke, Luisa (2022): Automatische Untertitelung von E-Learning Videos am Beispiel des Mediaservers der HTWK Leipzig. Bachelorarbeit, HTWK Leipzig

Diese erklärt auch wichtige Regeln wie z. B. die **optimale Zeilenlänge** (64 – 80 Zeichen), **Standzeiten** (4 – 6 Sekunden bei 2 Zeilen Text, bei einer Zeile die Hälfte) und gibt Hinweise

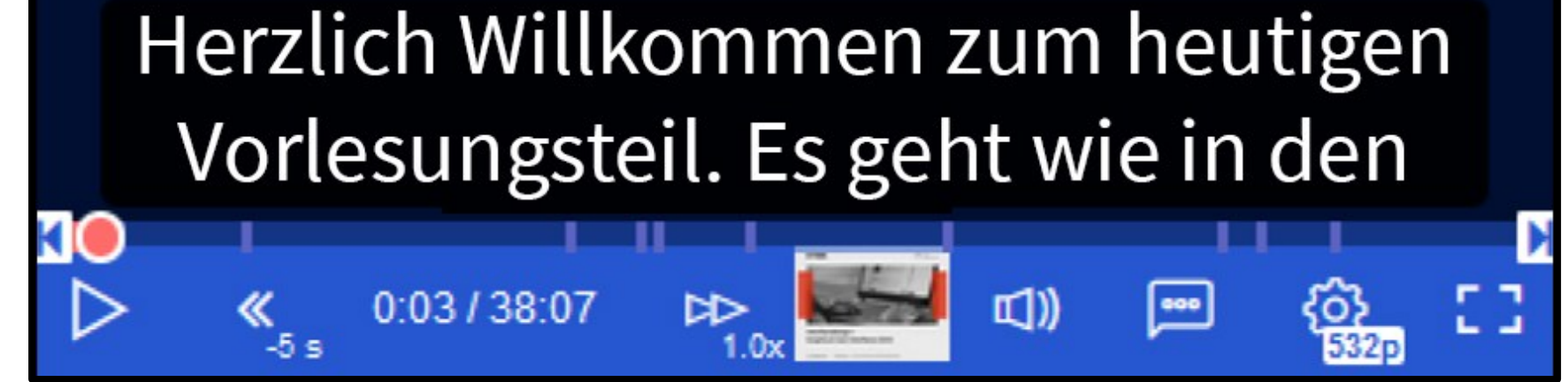

4 00:00:15.350 --> 00:00:16.110 der Graphical User Interfaces abgeschlossen. zum **Sprachstil** (einheitliche Terminologie verwenden, Satzstrukturen vereinfachen, Füllwörter und Schachtelsätze streichen).

Abbildung links: Videoansicht im Mediaplayer mit eingeblendeten Untertiteln, Abbildung rechts: Bearbeitungsansicht für Untertitel (Unterpunkt Bearbeiten > Untertitel > Aktionen > Datei bearbeiten)

#### **Untertitel erzeugen**

Der HTWK-Mediaserver ist derzeit so eingestellt, dass er Untertitel nach dem Upload eines Videos **automatisch** generiert.

Man kann die automatisch generierten Untertitel einsehen, indem man beim entsprechenden Video rechts oben den Button **Bearbeiten** Bearbeiten klickt und dann in der **Auswahlleiste** unter der Überschrift **Untertitel** wählt.

Community Aktivitäten Untertitel Ressourcen

## **O** Untertitel prüfen

Wurde die Funktion **Bearbeiten > Untertitel** gewählt, sieht man in einer **Seitenspalte** rechts die verfügbaren Untertitel.

Es sind auch weitere Untertitel in **anderen Sprachen** hochladbar (z. B. übersetzt mit **DeepL**). Automatisch generieren kann der Videoserver derzeit jedoch nur **deutsche** Untertitel.

Mit dem **Stift-Werkzeug** 💉 kann der **Name** 

# Ontertitel exportieren

Im Untertitel-Bereich der Aktionsleiste kann man unter **Aktionen > Herunterladen** auch exportieren, um die Untertitel z. B. offline zu bearbeiten. Es ist eine Speicherung entweder als **.vtt**-Datei (Rohuntertitel-Datei) oder als reine Textdatei (**.txt**) möglich.

In der Textdatei gehen jedoch alle
Zeitstempel verloren, die man zum
Anzeigen der Untertitel an der richtigen
Stelle braucht, so dass .txt-Exporte nicht

Die automatisch generierten Untertitel sind für Betrachter zunächst **deaktiviert** und werden erst durch einen Klick auf das **Augen-Symbol** freigeschaltet. Dadurch erscheint unter dem Video der Betrachter ein neuer **Sprechblasen-Button** , über den die Untertitel aktiviert werden können. geändert werden, unter dem der Untertitel im Auswahlmenü erscheint. Ganz rechts kann unter Aktionen die Option Datei bearbeiten ausgewählt werden, um direkt im Browser Korrekturen am Untertitel vornehmen zu können.

- wieder **reimportiert** werden können.
- Die .vtt-Dateien sind technisch auch nur reiner Text und sehen genauso aus wie im Mediaserver unter Untertitel ändern.
  Solange man an der Nummerierung und den Zeitangaben nichts ändert, sind diese Dateien nach einer Korrektur problemlos wieder importierbar.

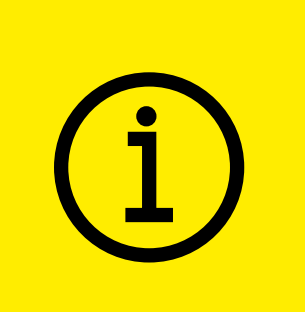

Kontakt

Prof. Dr. Ulrich Nikolaus ulrich.nikolaus@htwk-leipzig.de M. Sc. Claudia Staudte claudia.staudte@htwk-leipzig.de Dipl.-Ing. (FH) André Göhlich andre.goehlich@htwk-leipzig.de

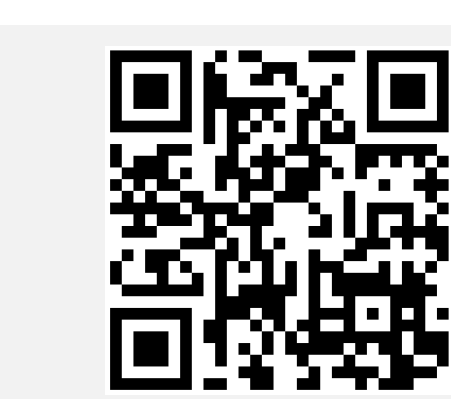

#### htwk-leipzig.de/LLDB